## Thunderbird Change Guide

1. Open Thunderbird and right-click on the email address which needs editing and select Settings.

| 🛃 tracey@allpointnetwo                                 | orx.com                                                                                                    |                                                               | - | × |
|--------------------------------------------------------|----------------------------------------------------------------------------------------------------|---------------------------------------------------------------|---|---|
| 🐺 Get Messages 🔽 🖌                                     | Write C                                                                                                    | Chat & Address Book 🛇 Tag 🗸 🚏 Quick Filter 🔍 Search < Ctrl+K> |   | Ξ |
| Inbox Inbox Drafts Sent Trash Deleted Items Junk Email | <u>G</u> et Messa<br>Open in N<br><u>O</u> pen in N<br><u>S</u> earch Me<br>Su <u>b</u> scribe<br><u>N</u> ew Fold<br>Settings | bird Mail -                                                   |   | ^ |
| Drafts                                                 | Jettings                                                                                                    |                                                               |   |   |
| Sent                                                   |                                                                                                    | Accounts                                                      |   |   |
| Sent Items                                             |                                                                                                    | View settings for this account                                |   |   |
| Trash                                                  |                                                                                                    | Set up an account:                                            |   |   |
| 📥 Outbox                                               |                                                                                                    | 📨 Email 🛛 🖓 Chat 🖓 Newsgroups 🔊 Feeds                         |   |   |
|                                                        |                                                                                                    |                                                               |   |   |
|                                                        |                                                                                                    | Q Search messages                                             |   |   |
|                                                        |                                                                                                    | i Manage message filters                                      |   |   |
|                                                        |                                                                                                    | Manage folder subscriptions                                   |   | ~ |
| <u>n</u>                                               |                                                                                                    |                                                               |   |   |

2. Choose Server Settings and ensure the full email address is included in the User Name field.

| Server Settings         Copies & Folders         Composition & Addressing         Junk Settings         Synchronization & Storage         Return Receipts         Security         Security         Server Settings         Junk Settings         Security         Security         Security         Security         Authentication method:         Normal password         Server Settings         Disk Space         Outgoing Server (SMTP)         Outgoing Server (SMTP)         Message Storage         Otat to this folder:         Image: Storage         Outgoing Server (SMTP)         Security Settings         Security Settings         Security Settings         Security Settings         Security Settings         Security Settings         Security Settings         Security Settings         Check for new messages at startup         Outgoing Server (SMTP)         Message Storage         Otation up ("Expunge") Inbox on Exit         Empty Trash on Exit         Message Store Type:         File per folder (mbox)      <                                                                                                    | v tracev@allpointnetworx                                                                                                    |                                                                                                    |
|----------------------------------------------------------------------------------------------------|----------------------------------------------------------------------------------------------------|----------------------------------------------------------------------------------------------------|
| Message Storage Clean up ("Expunge") Inbox on Exit Empty Trash on Exit Message Store Type: File per folder (mbox) Local directory:                                                                                                    | <ul> <li>✓ Intercey@aiipointnetwork</li> <li>Server Settings</li> <li>Copies &amp; Folders</li> <li>Composition &amp; Addressing</li> <li>Junk Settings</li> <li>Synchronization &amp; Storage</li> <li>Return Receipts</li> <li>Security</li> <li>✓ Local Folders</li> <li>Junk Settings</li> <li>Disk Space</li> <li>③ Outgoing Server (SMTP)</li> </ul> | Server Settings         Server Type:       IMAP Mail Server         Server Name:       mail.agtelco.com       Port:       993 €       Default:       993         User Name:       @agtelco.com |
| CALLeast a state to the Date (Date ( |                                                                                                    | Message Storage Clean up ("Expunge") Inbox on Exit Empty Trash on Exit Message Store Type: File per folder (mbox) Local directory:                                                             |
| Account Actions   C:\Users\agteico_tecn19\AppData\koaming\1nunderbird\Profiles\315kztc  Browse                                                                                                    | Account Actions •                                                                                                    | C:\Users\agtelco_tech19\AppData\Roaming\Thunderbird\Profiles\3i5k2tc                                                                                                    |

| ⊠ <u>tracey@allpointnetworx</u>                                 | Outgoing Server (SMTP) Settings                                                                                                    |                   |  |
|-----------------------------------------------------------------|----------------------------------------------------------------------------------------------------|-------------------|--|
| Server Settings<br>Copies & Folders<br>Composition & Addressing | When managing your identities you can use a server from this list by selecting it as the Outgoir<br>Server (SMTP), or you can use the default server from this list by selecting "Use Default Server". |                   |  |
| Junk Settings                                                   | - smtp.agtelco.com (Default)                                                                                                    | A <u>d</u> d      |  |
| Synchronization & Storage                                       |                                                                                                    | Edit              |  |
| Return Receipts                                                 |                                                                                                    | <u>Ear</u>        |  |
| Security                                                        |                                                                                                    | D                 |  |
| Local Folders                                                   |                                                                                                    | Re <u>m</u> ove   |  |
| Junk Settings 🥢                                                 |                                                                                                    | Se <u>t</u> Defau |  |
| Disk Space                                                      |                                                                                                    |                   |  |
| ① Outgoing Server (SMTP)                                        |                                                                                                    |                   |  |
|                                                                 |                                                                                                    |                   |  |
|                                                                 |                                                                                                    |                   |  |
|                                                                 |                                                                                                    |                   |  |
|                                                                 |                                                                                                    |                   |  |
|                                                                 | Details of selected server                                                                                                    |                   |  |
|                                                                 | Description: <not specified=""></not>                                                                                                    |                   |  |
|                                                                 | Server Name: smtp.agtelco.com                                                                                                    |                   |  |
|                                                                 | Port: 587                                                                                                    |                   |  |
|                                                                 | User Name:                                                                                                    |                   |  |
|                                                                 | Authentication method: Encrypted password                                                                                                    |                   |  |
|                                                                 | Connection Security: STARTTLS                                                                                                    |                   |  |
|                                                                 |                                                                                                    |                   |  |
|                                                                 |                                                                                                    |                   |  |
|                                                                 |                                                                                                    |                   |  |
| Account Actions                                                 |                                                                                                    |                   |  |

3. Select the Outgoing Server (SMTP) and select Edit.

4. Verify the User name has the full email address as shown for example and select Ok.

| SMTP Server                 |                    |                    | ×      |  |
|-----------------------------|--------------------|--------------------|--------|--|
| Settings<br>Description:    |                    |                    |        |  |
| Server Name:                | smtp.agte          | elco.com           |        |  |
| Port:                       | 465 → Default: 587 |                    |        |  |
| Security and Authentication |                    |                    |        |  |
| Connection security:        |                    | STARTIES           | ~      |  |
| Authentication method:      |                    | Encrypted password | ~      |  |
| User Na <u>m</u> e:         |                    | demo@agtelco.com   |        |  |
|                             |                    | ОК                 | Cancel |  |

5. Select Ok on the main screen and the required changes are complete. Try sending and receiving emails to ensure proper connectivity.

| Account Settings                                                |                                                                                                    |                          |    | ×                   |
|-----------------------------------------------------------------|----------------------------------------------------------------------------------------------------|--------------------------|----|---------------------|
| ✓⊠ <u>tracey@allpointnetworx</u>                                | Outgoing Server (S                                                                                                    | MTP) Settings            |    |                     |
| Server Settings<br>Copies & Folders<br>Composition & Addressing | When managing your identities you can use a server from this list by selecting it as the Outgoing Server (SMTP), or you can use the default server from this list by selecting "Use Default Server". |                          |    |                     |
| Junk Settings                                                   | - smtp.agtelco.c                                                                                                    | om (Default)             |    | A <u>d</u> d        |
| Synchronization & Storage                                       |                                                                                                    |                          |    | Edit                |
| Return Receipts                                                 |                                                                                                    |                          |    |                     |
| Security                                                        |                                                                                                    |                          |    | Remove              |
| ∨ 🖳 Local Folders                                               |                                                                                                    |                          |    | ite <u>ini</u> ove  |
| Junk Settings                                                   |                                                                                                    |                          |    | Se <u>t</u> Default |
| Disk Space                                                      |                                                                                                    |                          |    |                     |
| Outgoing Server (SMTP)                                          |                                                                                                    |                          |    |                     |
|                                                                 |                                                                                                    |                          |    |                     |
|                                                                 |                                                                                                    |                          |    |                     |
|                                                                 |                                                                                                    |                          |    |                     |
|                                                                 |                                                                                                    |                          |    |                     |
|                                                                 | Details of selected serve                                                                                                    | er:                      |    |                     |
|                                                                 | Description:                                                                                                    | <not specified=""></not> |    |                     |
|                                                                 | Server Name:                                                                                                    | smtp.agtelco.com         |    |                     |
|                                                                 | Port:                                                                                                    | 587                      |    |                     |
|                                                                 | User Name:                                                                                                    |                          |    |                     |
|                                                                 | Authentication method:                                                                                                    | Encrypted password       |    |                     |
|                                                                 | Connection security.                                                                                                    | STARTIES                 |    |                     |
|                                                                 |                                                                                                    |                          |    |                     |
|                                                                 |                                                                                                    |                          |    |                     |
| Account Actions •                                               |                                                                                                    |                          |    |                     |
|                                                                 |                                                                                                    |                          | ок | Cancel              |